## ANDROID İŞLETİM SİSTEMLİ TELEFONLARA MEB E-POSTA KURULUMU

**1-**Android işletim sistemli telefonlarda e-posta kurulumu yapılabilmektedir. Aşağıdaki resimdeki gibi AYARLAR 'a girilir.

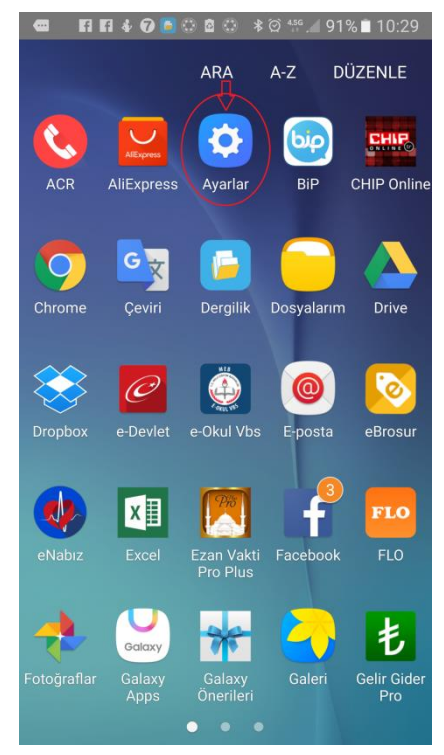

Daha sonra HESAPLAR menüsüne tıklayıp aşağıdaki menünün en altındaki HESAP EKLE tıklanır.

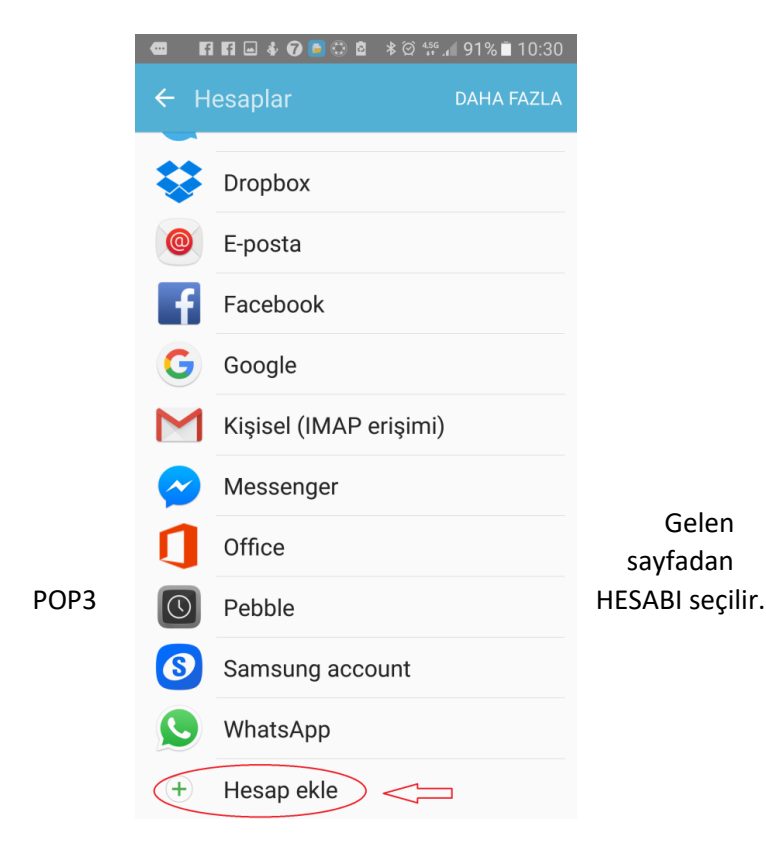

Gelen sayfada KİŞİSEL (POP3) seçilir.

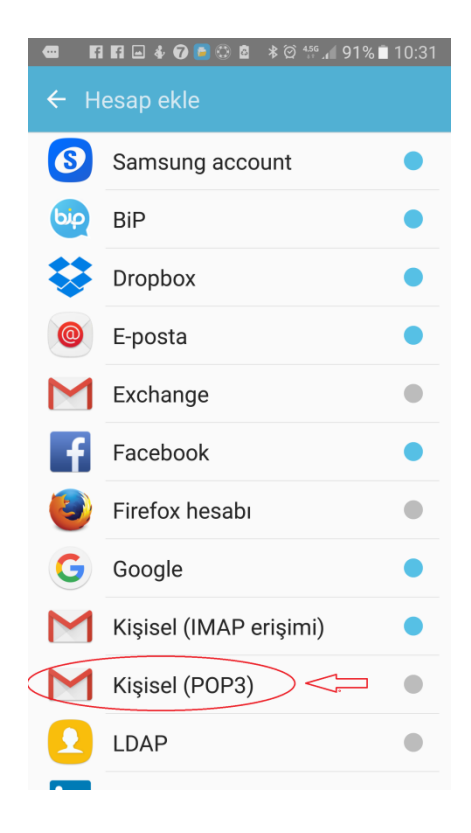

Gelen menüden 1. Yere <u>kurumkodu@meb.k12.tr</u> yazılıp, altındaki MENUEL KURULUM tıklanır.

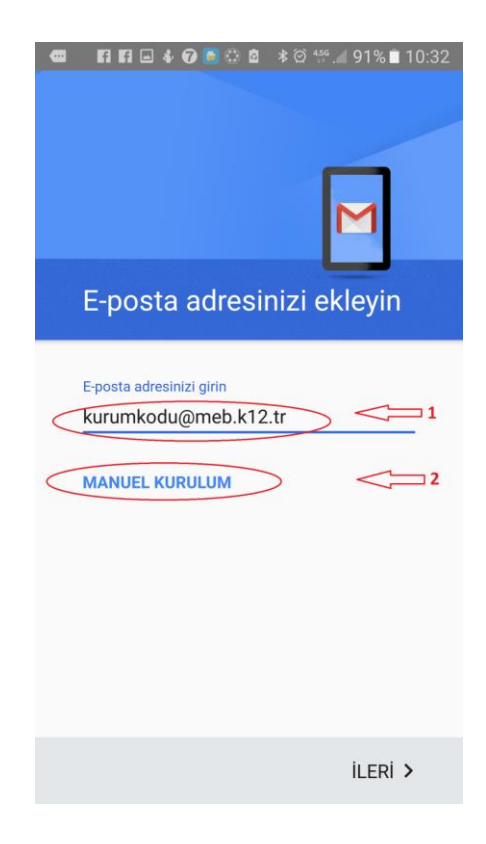

Gelen menüden KİŞİSEL (POP3) İşaretlenir ve İLERİ tıklanır.

Image: Control of the second second

| 📼 🖪 🖪 🖶 🆸 💽 😳 🙋 🕸 🦉 📶 91% 🖬 10:3 |
|----------------------------------|
| Gelen sunucu ayarları            |
| Kullanıcı Adı                    |
| kurumkodu@meb.k12.tr             |
| Şifre                            |
|                                  |
| Sunucu                           |
| k12pop3.meb.k12.tr               |
| E-postayı sunucudan sil          |
| Gelen Kutusundan sildiğimde 🔹    |
|                                  |
|                                  |
|                                  |
| Ŷ                                |
| < ILERI >                        |

Gelen menüde şifre yerine e-posta şifresi yazılıp, İLERİ tıklanır.

| kurumkoo | • ◎ ■ * ◎ ₩.4 91% ■ 10:32<br>Mu@meb.k12.tr |
|----------|--------------------------------------------|
| Şifre    |                                            |
| <        |                                            |

Giden sunucu ayarlarında aşağıdaki gibi SMTP sunucu Ayarına k12smtp.meb.k12.tr yazılıp, İLERİ tıklanır

| • | Fi Fi 🖬 🕹 🕢 🖻 🗘 🌢 🔺    | © ≝ ⊿ 90% ∎ 10:39       |
|---|------------------------|-------------------------|
|   | Giden sunucu ay        | arları                  |
|   |                        |                         |
|   | Oturum açmayı gerektir |                         |
|   | Kullanıcı Adı          |                         |
| < | 759904@meb.k12.tr      | $\geq$                  |
|   | Şifre                  |                         |
| < |                        | × 🖉                     |
|   | SMTP sunucusu          |                         |
| < | k12smtp.meb.k12.tr     | $\rightarrow \langle =$ |
|   |                        |                         |
|   |                        |                         |
|   |                        |                         |
|   |                        |                         |
|   |                        | $\hat{\Gamma}$          |
|   | <                      | ileri >                 |

Gelen sunucu ayarlarında yazılı alanlar kontrol edilir, sonra S Sunucu yazan yere k12pop3.meb.k12.tr yazılıp, İLERİ tıklanır

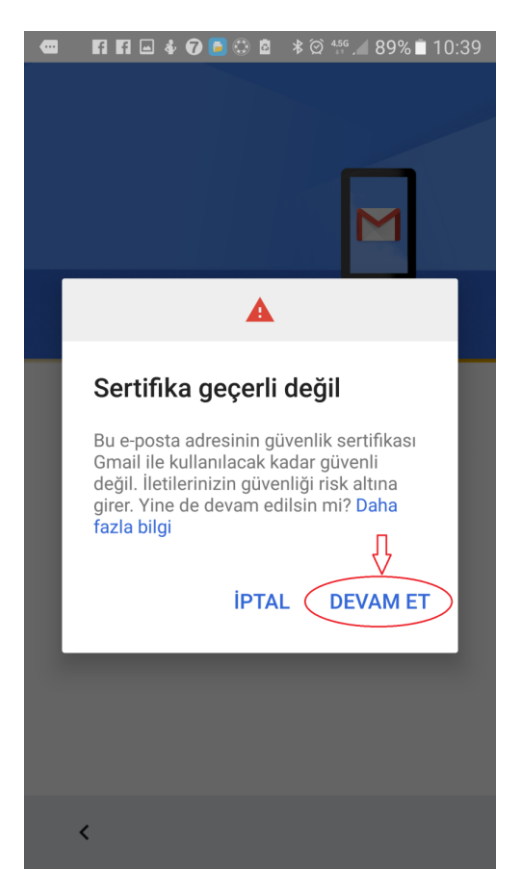

Gelen ve Giden sunucu ayarlarında en önemli şey güvenlik türü YOK olarak işaretlenip, İLERİ tıklanacak.

| Hesabınız ayarlandı ve e-<br>posta gönderildi!            |
|-----------------------------------------------------------|
| Hesap adı (isteğe bağlı)<br>kurumkodu@meb.k12.tr          |
| Adınız<br>Okul Adı<br>Gönderilmiş iletilerde gösterilecek |
| , ,                                                       |
| Ŷ                                                         |
| ILERI >                                                   |

| •     | Fi 🖬 🕹 🞯 💽 🗇 🖻                | ≹ © ≝.⊿ 89% ∎ 10:39 |
|-------|-------------------------------|---------------------|
| Gio   | den sunucu a                  | ıyarları            |
| Otur  | um açmayı gerektir            |                     |
| Kulla | nıcı Adı                      |                     |
| 759   | 904@meb.k12.tr                |                     |
| Şifre |                               |                     |
|       | ••••                          | × 🕺                 |
| SMTF  | P sunucusu<br>smtp.meb.k12.tr |                     |
| Bağla | antı Noktası                  |                     |
| 587   |                               |                     |
| Güve  | nlik türü                     | •                   |
| <     |                               | ileri >             |

İYİ ÇALIŞMALAR HALİLİYE İLÇE MİLLİ EĞİTİM MÜDÜRLÜĞÜ MEBBİS 2017